## So setzen Sie Ihre pushTAN-Verbindung per pushTAN-App zurück

1. Starten Sie die push-TAN-App und melden sich an.

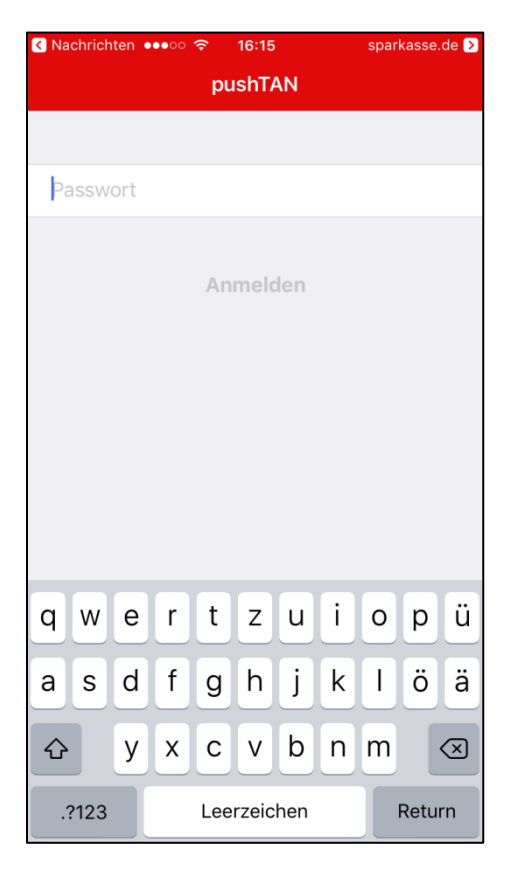

2. Klicken Sie unter Einstellungen auf ,Weitere push-TAN-Verbindung'.

| ●●●○○ Telekom.de 🗢 | 15:38         | \$ 75 % 💷 |
|--------------------|---------------|-----------|
|                    | Einstellungen | Zurück    |
|                    |               |           |
| iPhone<br>40154530 | 124-8-41      |           |
| Weitere pus        | hTAN-Verbi    | ndung >   |
|                    |               |           |
| Passwort är        | ndern         | >         |
|                    |               |           |
| Über pushT         | AN            | >         |
| Lizenz             |               | >         |
| Datenschut         | zerklärung    | >         |
|                    |               |           |
|                    |               |           |
|                    |               |           |
|                    |               |           |

3. Wählen Sie ,Registrierungdaten anfordern' aus.

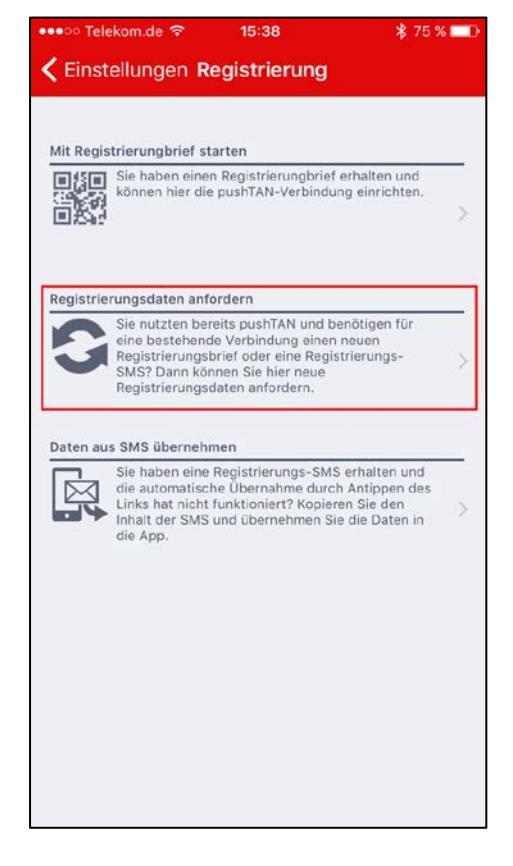

4. Klicken Sie auf ,Bitte wählen Sie Ihre Sparkasse aus'.

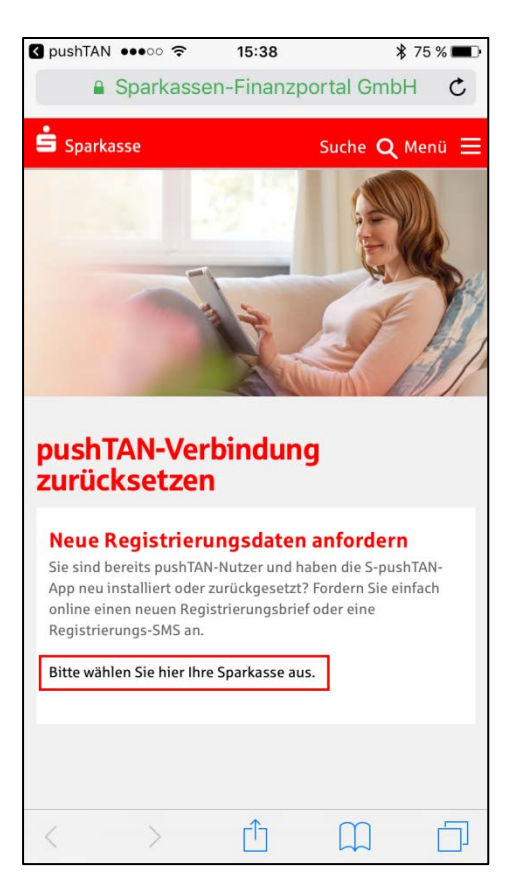

5. Geben Sie die Bankleitzahl ,40154530' ein und klicken auf Weiter.

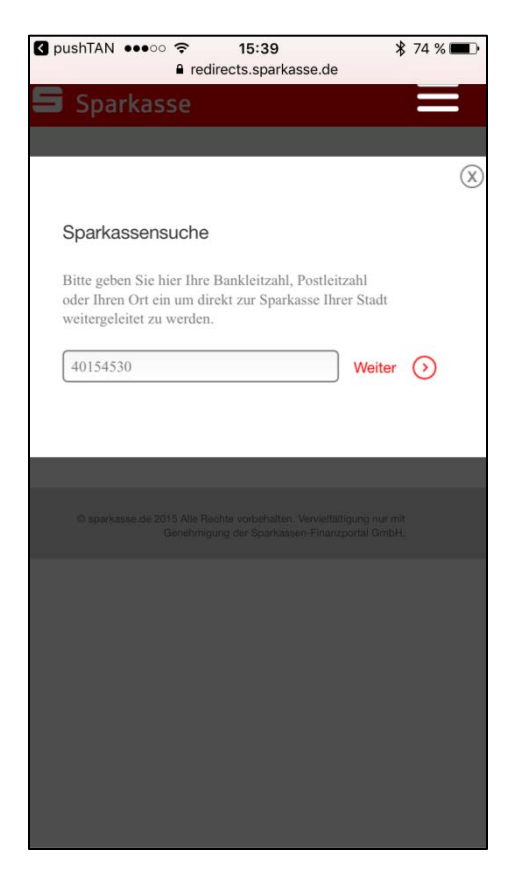

6. Markieren Sie ,Sparkasse Westmünsterland' und klicken auf ,Zur Sparkasse'

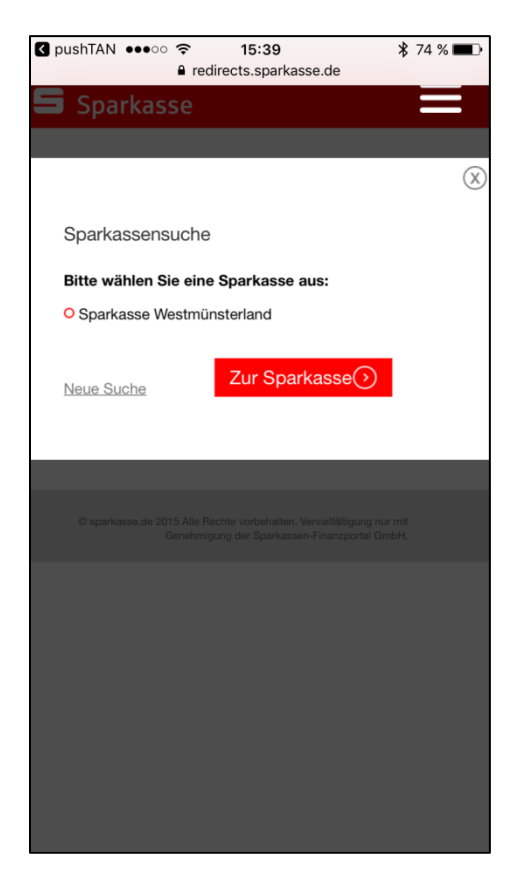

7. Melden Sie sich mit Ihren Zugangsdaten für Online-Banking per pushTAN an.

| 🛾 pushTAN 🚥 🤝                                                                                | 15:39  | * :        | 74 % 🔳 ) |  |
|----------------------------------------------------------------------------------------------|--------|------------|----------|--|
| Sparkasse                                                                                    | Westmu | ensterland | Ç        |  |
| Sparkasse<br>Westmünsterland                                                                 |        | ٩          | DE       |  |
| III                                                                                          |        |            |          |  |
| pushTAN verwalte                                                                             | en     |            | ?        |  |
| Anmeldename oder<br>Legitimations-ID:<br>PIN:                                                |        |            |          |  |
| Mit dem Absenden Ihrer Anmeldedaten erkennen<br>Sie die <mark>Sicherheitshinweise</mark> an. |        |            |          |  |
| Online-Banking Login 🕥                                                                       |        |            |          |  |
| WICHTIGE SERVICES                                                                            |        |            |          |  |
| < >                                                                                          | ſ      | Ш          |          |  |

8. Wählen Sie Ihre pushTAN-Verbindung aus, indem Sie auf den runden Pfeil Sklicken.

| 🕻 pushTAN 🐽 🗢 🛜                                                                                                    | 15:40          | ≱ 74 % 🔳 ∙               |  |  |
|----------------------------------------------------------------------------------------------------|----------------|--------------------------|--|--|
| Sparkass                                                                                                    | se Westmuens   | terland C                |  |  |
| Ś                                                                                                    | ტ Abmelde      | n 🔍 DE                   |  |  |
| ≡ III                                                                                                    |                | <b>N</b>                 |  |  |
| pushTAN verwal                                                                                                    | ten            | ?                        |  |  |
| Fügen Sie eine neue Verbindung hinzu, schalten<br>Sie eine registrierte Verbindung frei oder löschen<br>Sie eine bestehende Verbindung. |                |                          |  |  |
| (a) pushTAN-Verbindung hinzufügen                                                                                                    |                |                          |  |  |
| pushTAN-Verbindu<br>Status                                                                                                    | ng             | iPhone<br>freigeschaltet |  |  |
|                                                                                                    | (              | Druckansicht             |  |  |
| wig                                                                                                    | HTIGE SERVICES |                          |  |  |
|                                                                                                    |                |                          |  |  |
| $\langle \rangle$                                                                                                    | Ê              |                          |  |  |

9. Geben Sie aus Sicherheitsgründen die geforderten Informationen ein.

Sie erhalten in den nächsten Tagen einen Freischaltbrief mit einem QR-Code, den Sie mit Ihrer pushTAN-App scannen können.

| ් Abmelden                                                                            | ۹ (۵                                            |  |  |  |
|---------------------------------------------------------------------------------------|-------------------------------------------------|--|--|--|
| ≡ Ⅲ                                                                                   | <b>2</b>                                        |  |  |  |
| pushTAN-Verbindung zurücks                                                            | pushTAN-Verbindung zurücksetzen                 |  |  |  |
| Zur Überprüfung Ihrer Identität geb                                                   | Zur Überprüfung Ihrer Identität geben Sie bitte |  |  |  |
| folgende Sicherheitskriterien an.                                                     | folgende Sicherheitskriterien an.               |  |  |  |
| Geburtsdatum *:                                                                       |                                                 |  |  |  |
|                                                                                       |                                                 |  |  |  |
| Bitte geben Sie Ihr Geburtsdatum im Format                                            |                                                 |  |  |  |
| TT.MM.JJJJ an.                                                                        |                                                 |  |  |  |
| Karten-Nr. (SparkassenCard) *:                                                        |                                                 |  |  |  |
|                                                                                       |                                                 |  |  |  |
| Bezeichnung*:                                                                         |                                                 |  |  |  |
| iPhone                                                                                |                                                 |  |  |  |
| Bitte geben Sie an, auf welchem Weg Sie Ihre<br>Registrierungsdaten erhalten möchten. |                                                 |  |  |  |
| • Versand per SMS                                                                     |                                                 |  |  |  |
| Mobilfunknummer:                                                                      |                                                 |  |  |  |
| *********2278                                                                         |                                                 |  |  |  |
| O Versand per Post                                                                    |                                                 |  |  |  |
| <ul><li>♂ Zurück</li></ul>                                                            | Weiter 🕥                                        |  |  |  |